# PassWeb Overview for Palm Tran Connection Users

Independence through mobility.

pass

WEB

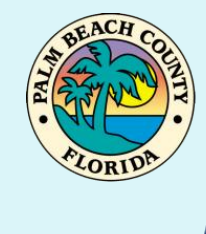

CONNECTION

#### How to access the PASSWeb website

#### Go to http://passweb.palmtran.org - OR -

## Visit **http://PalmTran.org** click on Connection and you can click the link:

| Palm Tran                                                                                           |      |             |            |      |           |      |            |                 |           |                |     |
|----------------------------------------------------------------------------------------------------|------|-------------|------------|------|-----------|------|------------|-----------------|-----------|----------------|-----|
| _                                                                                                   | Home | Bus Service | Connection | PTSB | Marketing | Jobs | Contact Us | Employee Corner | Go Glades | Lost and Found | RPM |
| Connection                                                                                          |      |             |            |      |           |      |            |                 |           |                |     |
| Click here to access PASSWeb - Palm Tran Connection's Online Trin Booking and Trin Tracking System  |      |             |            |      |           |      |            |                 |           |                |     |
| Circk here to access r Assweb - rain than connection's Online trip booking and trip tracking system |      |             |            |      |           |      |            |                 |           |                |     |
|                                                                                                    |      |             |            |      | D         |      | 55         |                 |           |                |     |
|                                                                                                    |      |             |            |      |           |      |            |                 |           |                |     |
|                                                                                                    |      |             |            |      |           |      |            |                 |           |                |     |
|                                                                                                    |      |             |            |      |           |      |            |                 |           |                |     |

#### **Getting Started!**

pass WEB

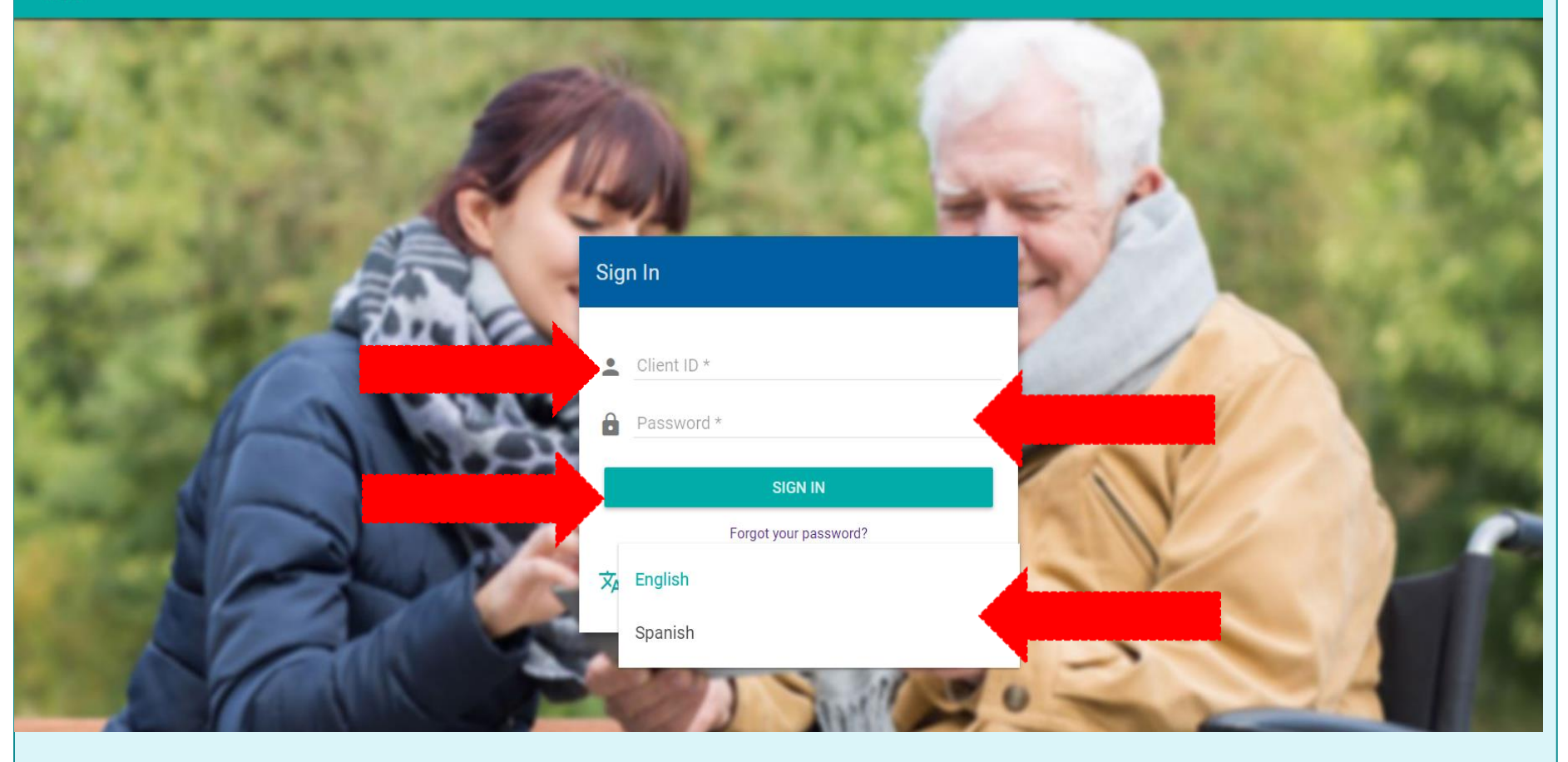

#### This is the Home Page > 04 ≡ Trips March 2019 < pass WEB Sun Mon Tue Wed Thu Fri Sat 24 25 26 27 28 1 2 **YOSEMITE SAM** Client ID - 53474 3 5 6 7 8 9 • DELRAY BEA... 12:00 PM **My Profile** . • DELRAY BEA... 12:00 PM Sign Out € 10 11 12 13 14 15 16 Ĩ Trips 17 18 20 21 22 23 19 Ō **Book Trip** Feedback 24 25 26 27 28 29 30 ? Help Language Selection 5 31 1 2 3 4 6 玄 English

| Select "My Profile" in the left panel |         |     |     |           |                                                 |                      |     |    |  |  |
|---------------------------------------|---------|-----|-----|-----------|-------------------------------------------------|----------------------|-----|----|--|--|
| nace                                  | ≡ Trips |     |     | < March 2 | 2019 >                                          |                      | l   | 04 |  |  |
| WFR                                   | Sun     | Mon | Tue | Wed       | Thu                                             | Eri                  | Sat |    |  |  |
|                                       | 24      | 25  | 26  | 27        | 28                                              | 1                    | 2   |    |  |  |
| YOSEMITE SAM<br>Client ID - 53474     | 3       | 4   | 5   | 6         | 7                                               | 8                    | 9   | _  |  |  |
| My Profile                            |         |     |     |           | <ul><li>DELRAY BEA</li><li>DELRAY BEA</li></ul> | 12:00 PM<br>12:00 PM |     |    |  |  |
| ⋺ Sign Out                            | 10      | 11  | 12  | 13        | 14                                              | 15                   | 16  |    |  |  |
| 🗊 Trips                               | 17      | 10  | 10  | 20        | 01                                              | 20                   | 22  |    |  |  |
| 🖬 Book Trip                           | 17      | 18  | 19  | 20        | 21                                              | 22                   | 23  |    |  |  |
| Feedback                              | 24      | 25  | 26  | 27        | 28                                              | 29                   | 30  |    |  |  |
| ? Help                                |         |     |     |           |                                                 |                      |     |    |  |  |
| Language Selection<br>XA English      | 31      | 1   | 2   | 3         | 4                                               | 5                    | 6   |    |  |  |

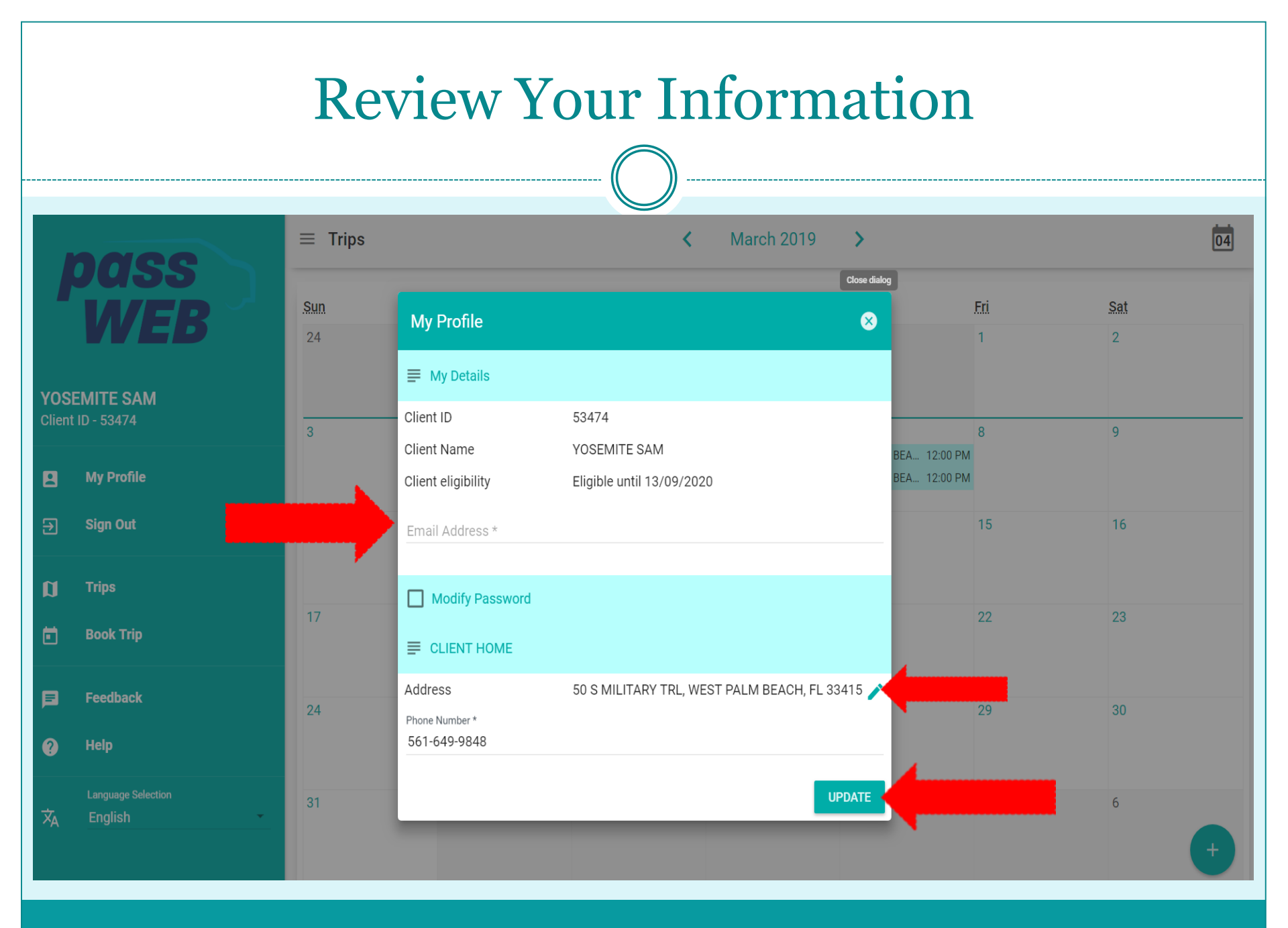

|                | To Re                           | eserve  | e a tri | p - Se | elect '    | 'Book                                               | x Trip | "                                             |
|----------------|---------------------------------|---------|---------|--------|------------|-----------------------------------------------------|--------|-----------------------------------------------|
|                | adee                            | ≡ Trips |         | <      | March 2019 | >                                                   |        | 06                                            |
|                |                                 | Sun     | Mon     | Tue    | Wed        | Thu                                                 | Fri    | Sat                                           |
|                | VVLD                            | 24      | 25      | 26     | 27         | 28                                                  | 1      | 2                                             |
| YOSE<br>Client | E <b>MITE SAM</b><br>ID - 53474 |         |         |        |            |                                                     |        |                                               |
|                | My Profile                      | 3       | 4       | 5      | 6          | 7<br>• DELRAY BEA 12:00 PM<br>• DELRAY BEA 12:00 PM | 8      | 9<br>• WELLINGT 9:45 AM<br>• WELLINGT 9:45 AM |
| Ð              | Sign Out                        | 10      | 11      | 12     | 13         | 14                                                  | 15     | • WELLINGT 11:30 AM -                         |
| Ø              | Trips                           |         |         |        |            |                                                     |        |                                               |
| ۵              | Book Trip                       | 17      | 18      | 19     | 20         | 21                                                  | 22     | 23                                            |
| F              | Feedback                        | 24      | 25      | 26     | 27         | 28                                                  | 29     | 30                                            |
| ?              | Help                            |         |         |        |            |                                                     |        |                                               |
| ネ              | Language Selection<br>English   | 31      | 1       | 2      | 3          | 4                                                   | 5      | 6 +                                           |

|          |                               | Fill in the                            | "Picku | p Det        | tails"                    |                          |
|----------|-------------------------------|----------------------------------------|--------|--------------|---------------------------|--------------------------|
|          | oass                          | ≡ Book Trip                            |        |              |                           |                          |
| VOS      |                               | Select a Recent Booking                | •      |              |                           |                          |
| Client   | ID - 53474<br>My Profile      | Pickup Details                         |        |              |                           |                          |
| Ð        | Sign Out                      | Pickup Address *                       |        | Unit         | Pickup Callback Number    | Enter pickup instruction |
| ນ<br>ເ   | Trips<br>Book Trip            | Dropoff Details  Dropoff Address *     |        | Unit         | Dropoff Callback Number * | Enter dropoff instructio |
| <b>F</b> | ,<br>Feedback<br>Help         | 📅 Date and Time                        |        |              |                           |                          |
| ×        | Language Selection<br>English | Trip Date *<br>Tue, Mar 5<br>Trip Type |        | *            |                           | <b></b>                  |
|          |                               | Pick me up at                          | Ŧ      | *<br>5:15 AM |                           | Y                        |

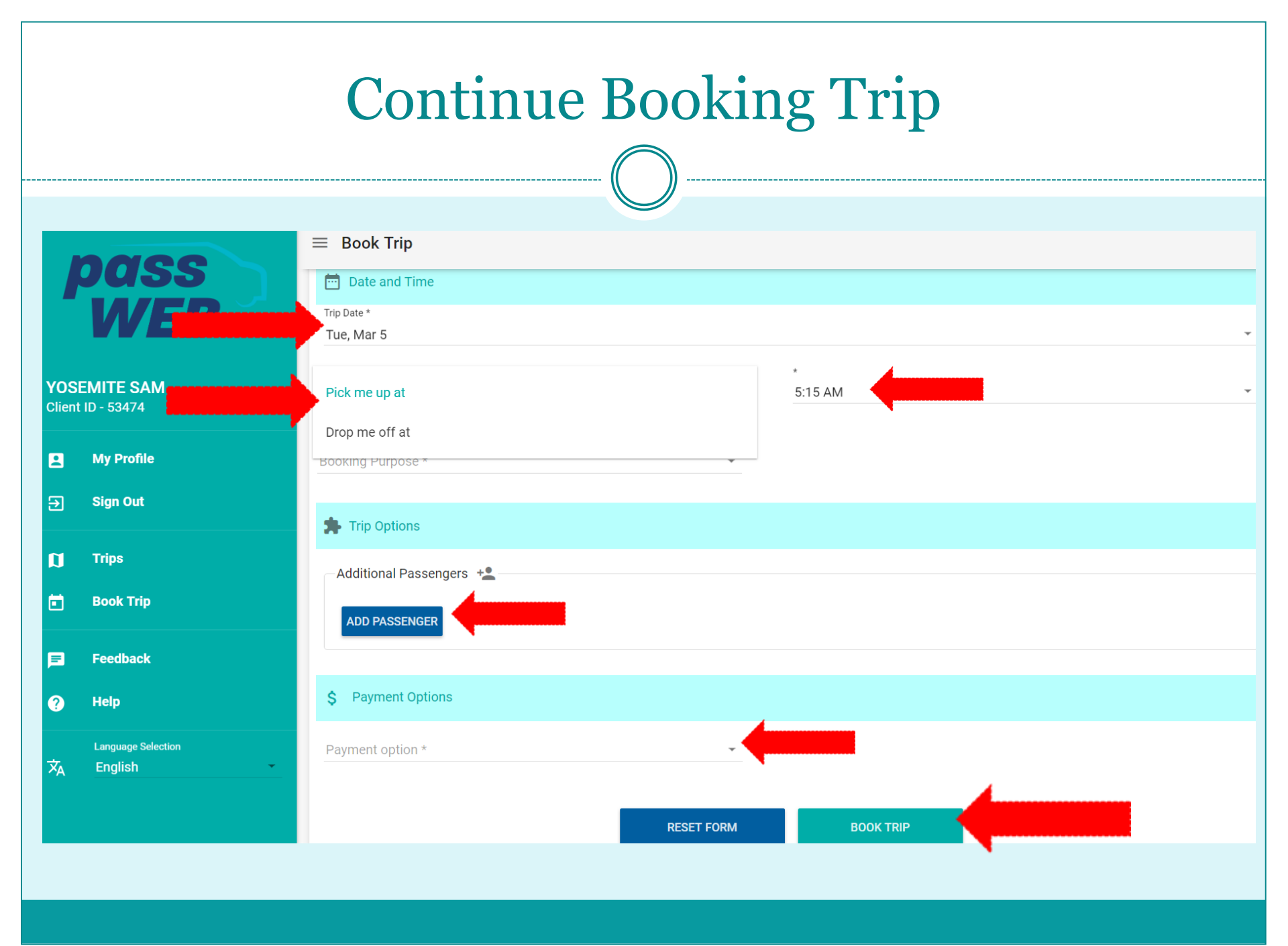

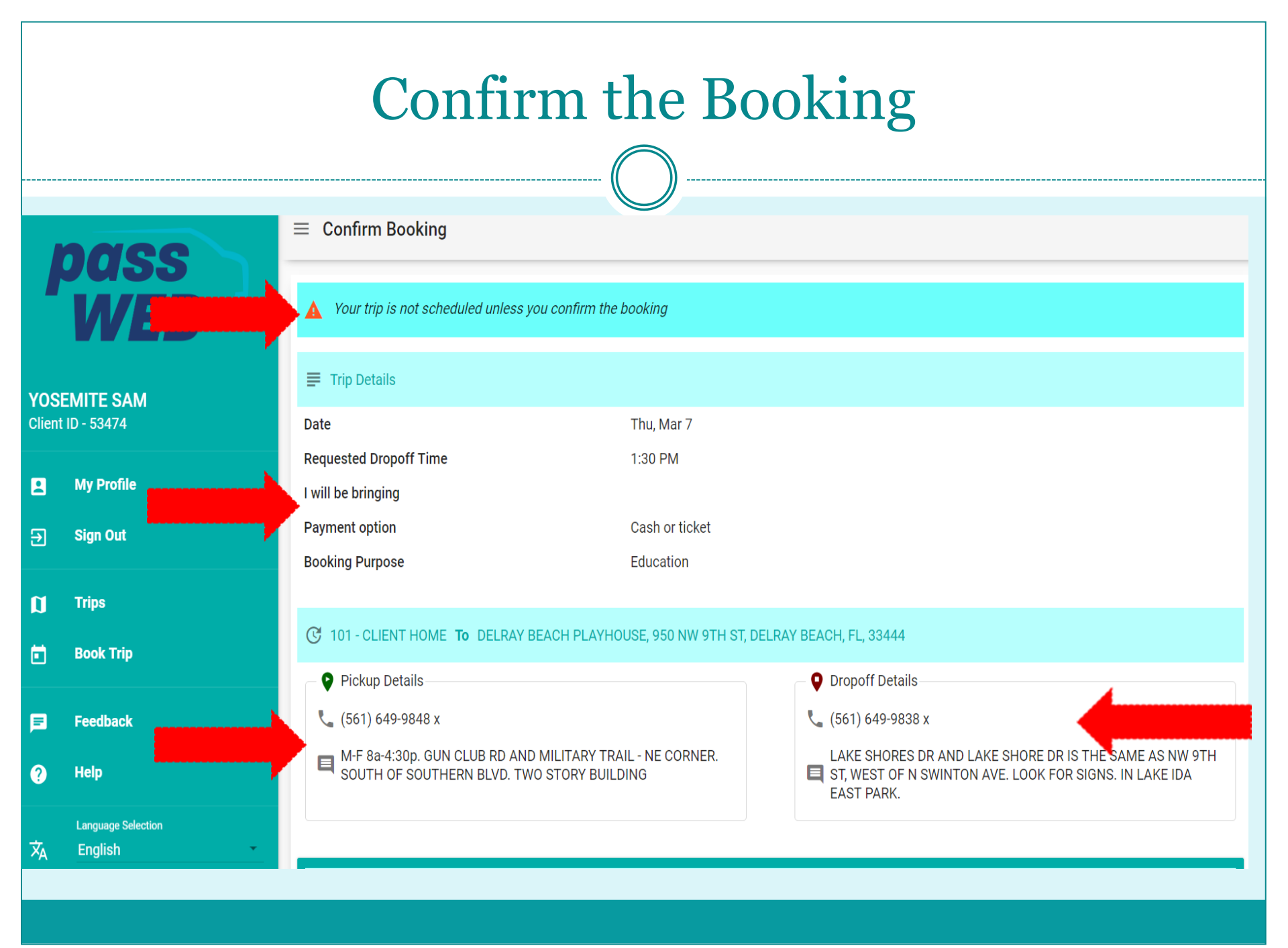

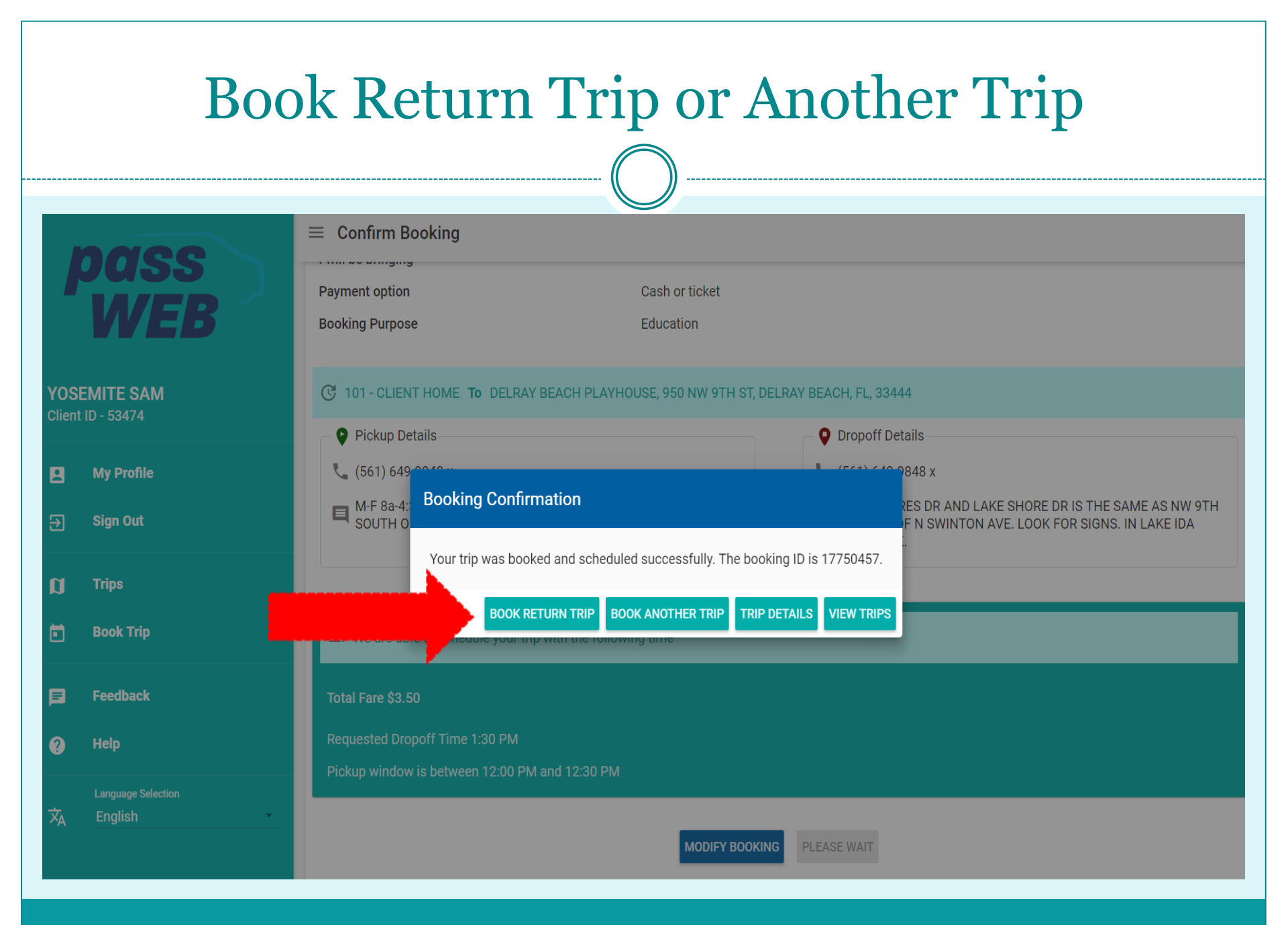

#### Cancel a Trip

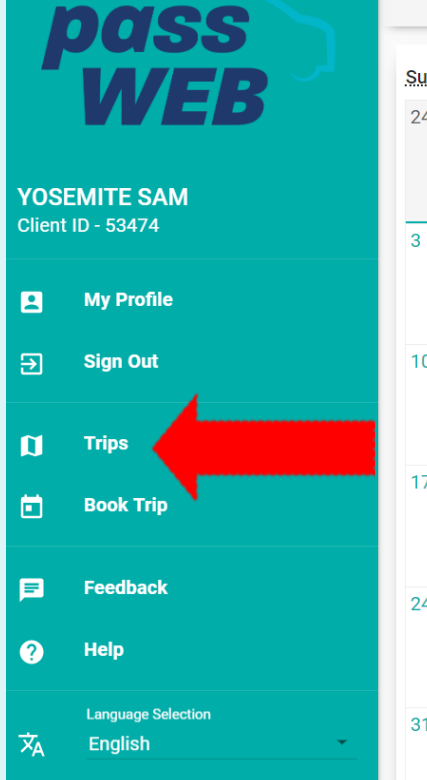

|      | ≡ Trips |     | <   | ✓ March 2019 > |                                                     |     |     |  |
|------|---------|-----|-----|----------------|-----------------------------------------------------|-----|-----|--|
| ا لر | Sun     | Mon | Tue | Wed            | Thu                                                 | Eri | Sat |  |
|      | 24      | 25  | 26  | 27             | 28                                                  | 1   | 2   |  |
|      | 3       | 4   | 5   | 6              | 7<br>• DELRAY BEA 12:00 PM<br>• DELRAY BEA 12:00 PM | 8   | 9   |  |
|      | 10      | 11  | 12  | 13             | 14                                                  | 15  | 16  |  |
|      | 17      | 18  | 19  | 20             | 21                                                  | 22  | 23  |  |
|      | 24      | 25  | 26  | 27             | 28                                                  | 29  | 30  |  |
| •    | 31      | 1   | 2   | 3              | 4                                                   | 5   | 6   |  |

#### Cancelling a Trip

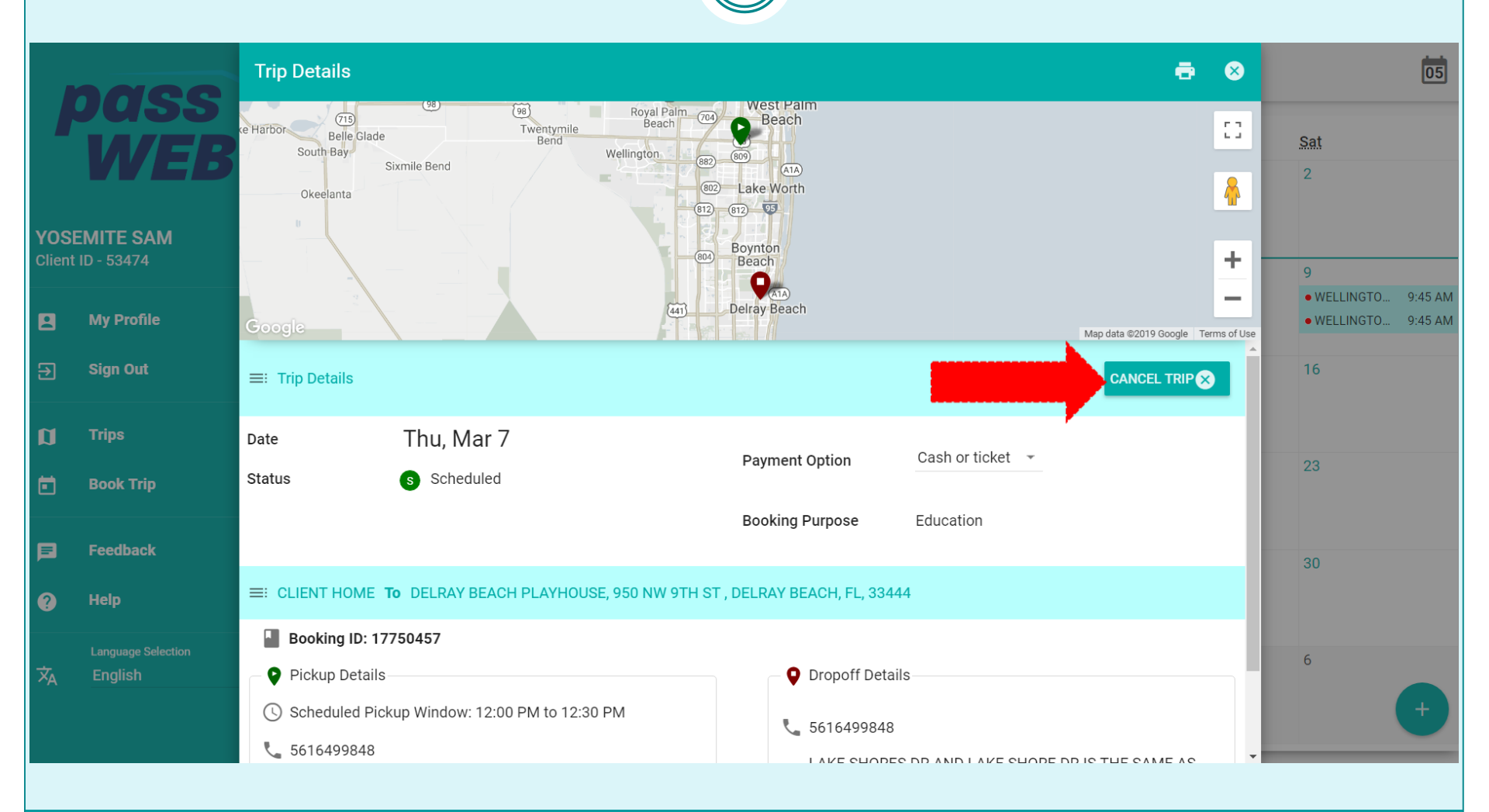

#### **Cancel Trip**

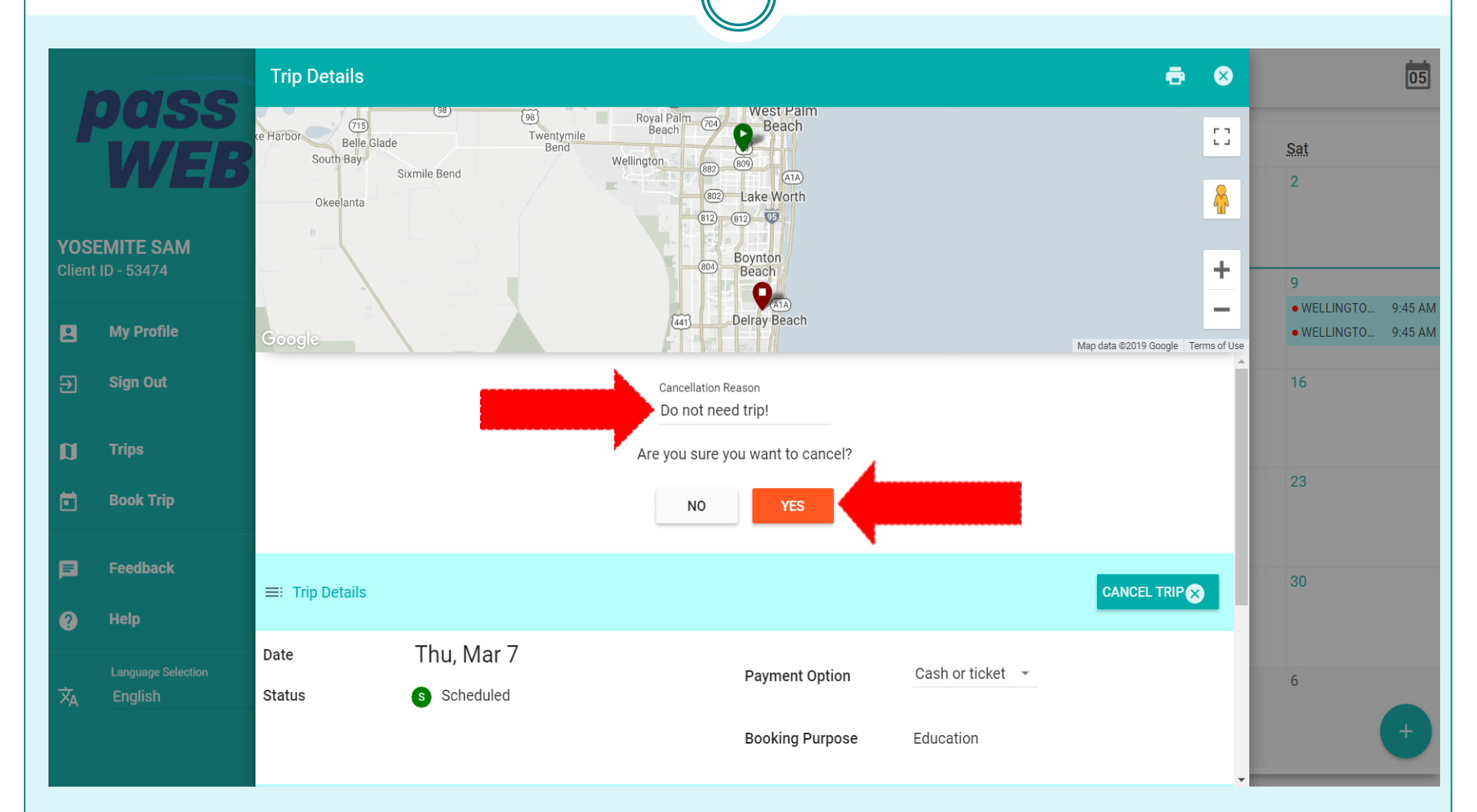

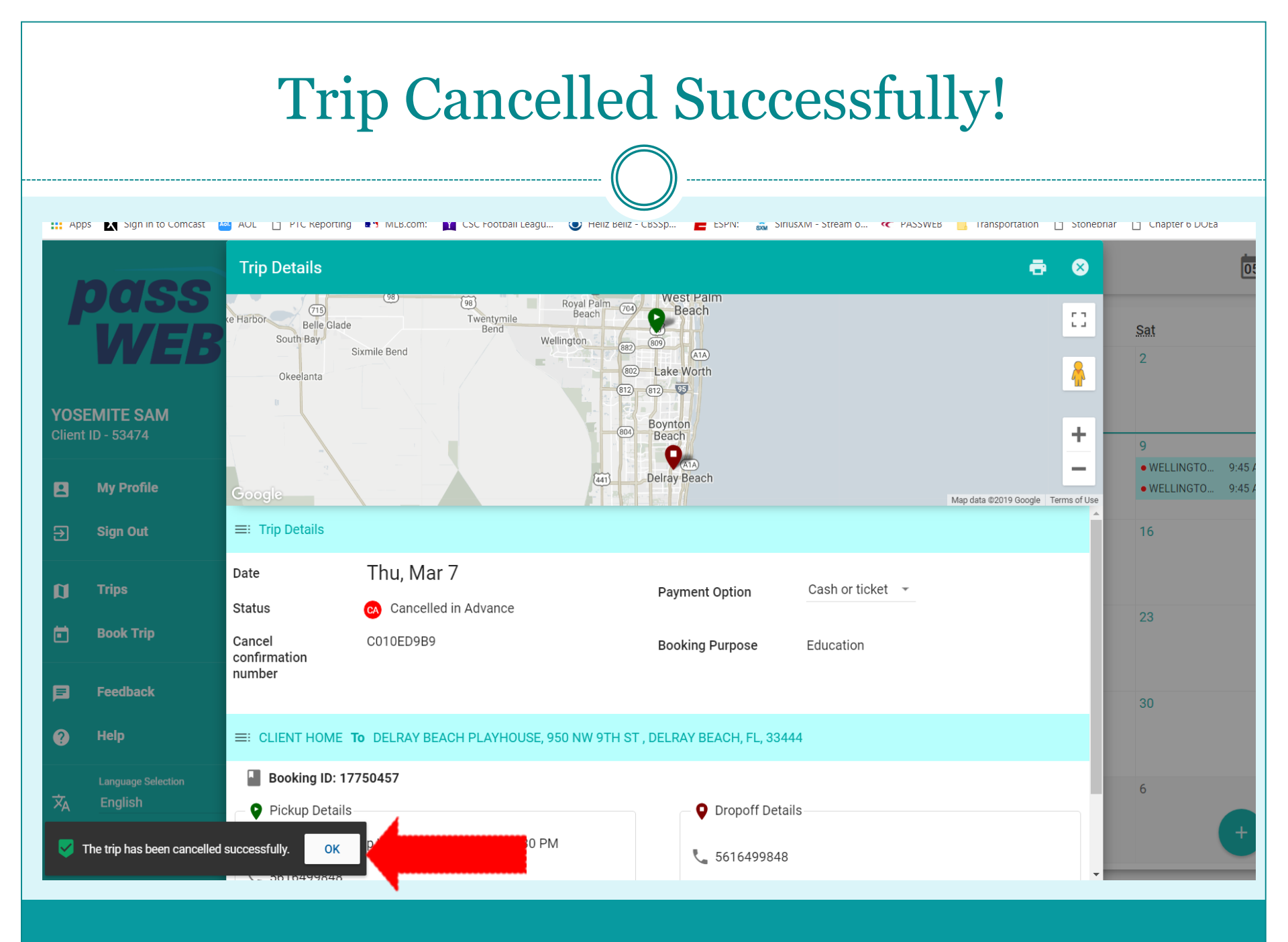

#### Check Trip that was Cancelled

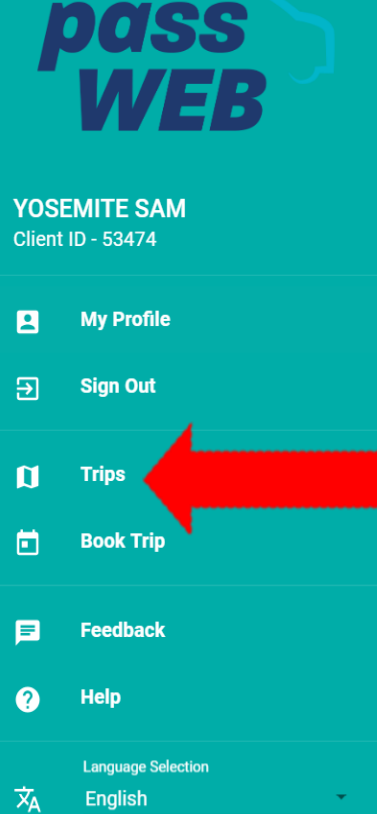

| $\equiv$ Trips |     |     | < March | 2019 >        |          | 05                  |
|----------------|-----|-----|---------|---------------|----------|---------------------|
| Sun            | Mon | Tue | Wed     | Thu           | Eri      | Sat                 |
| 24             | 25  | 26  | 27      | 28            | 1        | 2                   |
| 3              | 4   | 5   | 6       | 7             | 8        | 9                   |
|                |     |     |         | • DELRAY BEA. | 12:00 PM | • WELLINGTO 9:45 AM |
|                |     |     |         | • DELRAY BEA. | 12:00 PM | • WELLINGTO 9:45 AM |
| 10             | 11  | 12  | 13      | 14            | 15       | 16                  |
| 17             | 18  | 19  | 20      | 21            | 22       | 23                  |
| 24             | 25  | 26  | 27      | 28            | 29       | 30                  |
| 31             | 1   | 2   | 3       | 4             | 5        | 6                   |

### Help Section

| pass           |                                 |              | ≡ Trips                                                                                                    |         | <                           |                | 05  |     |                                            |  |
|----------------|---------------------------------|--------------|----------------------------------------------------------------------------------------------------|---------|-----------------------------|----------------|-----|-----|--------------------------------------------|--|
|                |                                 |              | Sun                                                                                                    | Mon     | Tue                         | Wed            | Thu | Eri | Sat                                        |  |
|                | VVLD                            |              | 24                                                                                                    | 25      | 26                          | 27             | 28  | 1   | 2                                          |  |
| YOSI<br>Client | E <b>MITE SAM</b><br>ID - 53474 | Help         |                                                                                                    |         |                             |                |     |     | 9                                          |  |
| 2              | My Profile                      | GLOSSARY     | KEYBOARD SHORTC                                                                                                | UTS     |                             |                |     |     | • WELLINGTO 9:45 AM<br>• WELLINGTO 9:45 AM |  |
| €              | Sign Out                        | This sectior | This section provides users with definitions for some of the common terms that are used with this application. |         |                             |                |     |     |                                            |  |
|                |                                 | S Schedu     | uled                                                                                                    | The tri | p has been booked and s     | _              |     |     |                                            |  |
| Ø              | Trips                           | Unsche       | eduled                                                                                                    | The tri | p has been booked succe     |                | 22  |     |                                            |  |
| ē              | Book Trip                       | No Sho       | w                                                                                                    | The tri | p is a No Show if you did   |                | 20  |     |                                            |  |
|                |                                 | 🔥 Arrived    | ł                                                                                                    | The ve  | hicle has arrived at the pi | ckup location. |     |     |                                            |  |
| Þ              | Feedback                        | 🔥 Cancel     | lled                                                                                                    | The tri | p has been cancelled.       |                | 30  |     |                                            |  |
| ?              | Help                            |              |                                                                                                    |         |                             |                |     | _   |                                            |  |
| ネ              | Language Selection<br>English   | •            | 31                                                                                                    | 1       | 2                           | 3              | 4   | 5   | 6                                          |  |
|                |                                 |              |                                                                                                    |         |                             |                |     |     | (+)                                        |  |

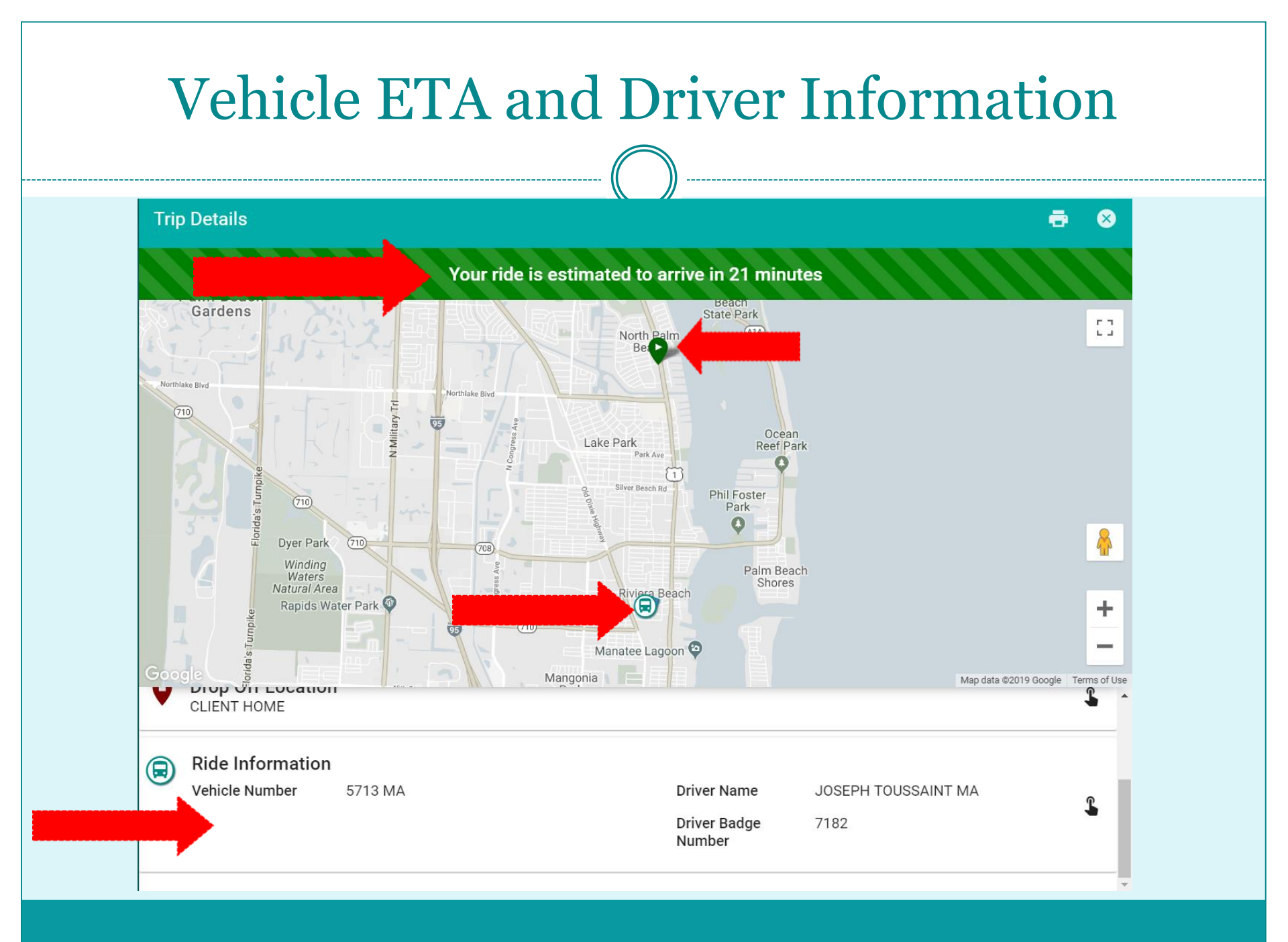

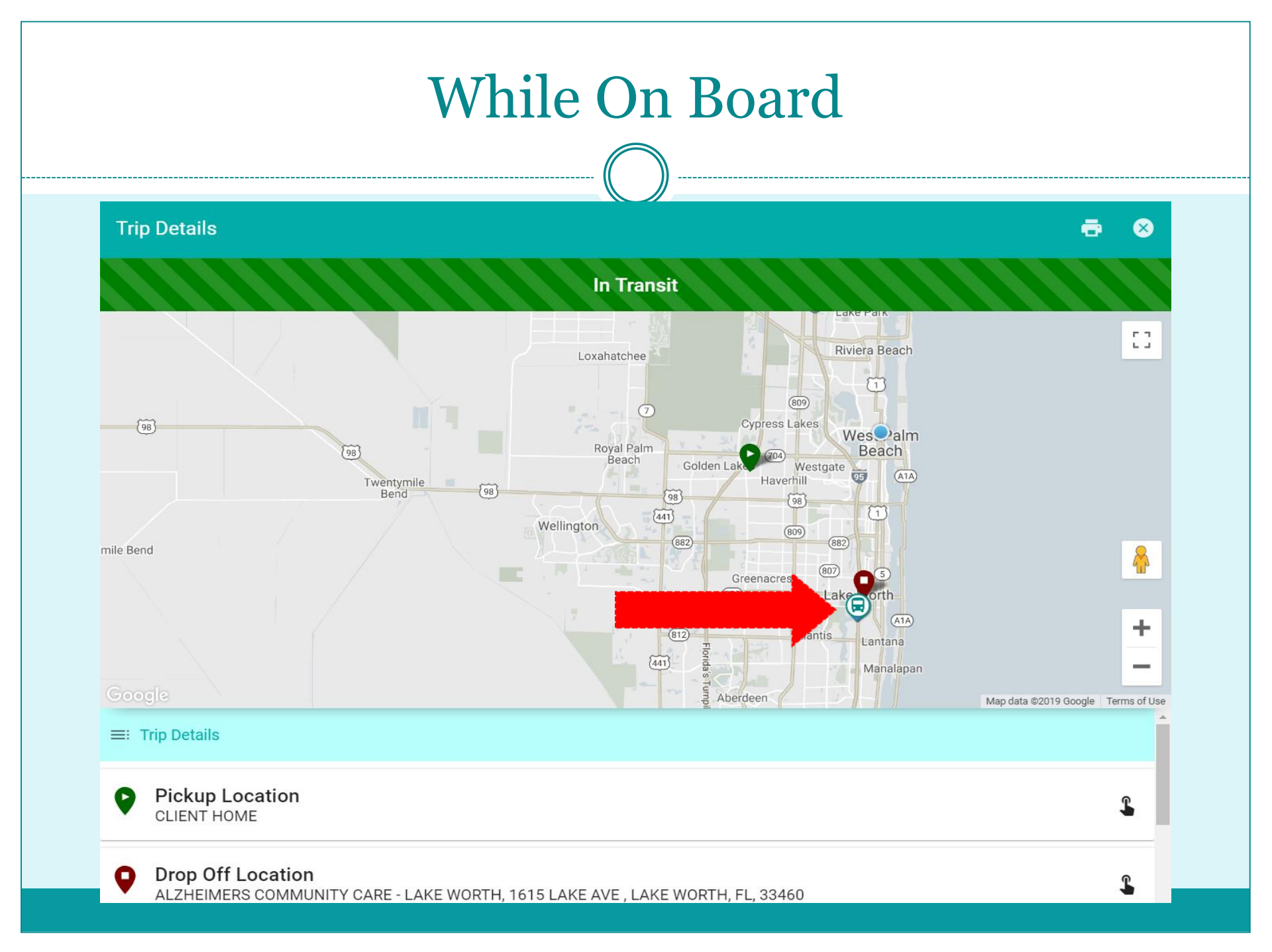

|                                               | Select "Feedback" to send a message |                  |                                                                     |                        |                        |                         |          |                                                                 |  |  |  |
|-----------------------------------------------|-------------------------------------|------------------|---------------------------------------------------------------------|------------------------|------------------------|-------------------------|----------|-----------------------------------------------------------------|--|--|--|
| na                                            | 66                                  | ≡ Trips          | 5                                                                   |                        | K March 2              | 2019 >                  |          | 06                                                              |  |  |  |
| W                                             |                                     | <u>Sun</u><br>24 | <u>Mon</u><br>25                                                    | <u>Tue</u><br>26       | Wed<br>27              | <u>Thu</u><br>28        | Eri<br>1 | <u>Sat</u><br>2                                                 |  |  |  |
| YOSEMITE S<br>Client ID - 5347                | <b>AM</b><br>4                      | 8                | 9                                                                   |                        |                        |                         |          |                                                                 |  |  |  |
| My Prof                                       | île                                 | Pfo              | lease use this form to file <b>cc</b><br>or trip planning purposes. | omplaints, suggestions | s and commendation. Th | is form is not intended | PM<br>PM | • WELLINGT 9:45 AM<br>• WELLINGT 9:45 AM<br>• WELLINGT 11:30 AM |  |  |  |
| ⇒ sign Ou<br>〔1 Trips                         |                                     |                  | Add your comments here* *                                           |                        |                        |                         | 15       | 16                                                              |  |  |  |
| 💼 🛛 Book Tr                                   |                                     | 17<br>c          | omments field is required.                                          |                        |                        |                         | 22       | 23                                                              |  |  |  |
| Feedback                                      | ck                                  | 24               |                                                                     |                        |                        | SUBM                    | лт 29    | 30                                                              |  |  |  |
| <sup>Language</sup><br>ズ <sub>A</sub> English | Selection                           | 31               | 1                                                                   | 2                      | 3                      | 4                       | 5        | 6                                                               |  |  |  |

#### How to exit PassWeb

|                | 2201                          | ≡ Trips |     | <   | March 2019 | >                                           |     | 06                    |
|----------------|-------------------------------|---------|-----|-----|------------|---------------------------------------------|-----|-----------------------|
|                | WFR                           | Sun     | Mon | Tue | Wed        | Thu                                         | Fri | Sat                   |
|                | <b>VVLD</b>                   | 24      | 25  | 26  | 27         | 28                                          | 1   | 2                     |
| YOSE<br>Client | EMITE SAM<br>ID - 53474       |         |     |     |            |                                             |     |                       |
|                |                               | 3       | 4   | 5   | 6          | 7                                           | 8   | 9                     |
| P              | My Profile                    |         |     |     |            | DELRAY BEA 12:00 PM     DELRAY BEA 12:00 PM |     | • WELLINGT 9:45 AM    |
|                |                               |         |     |     |            |                                             |     | • WELLINGT 11:30 AM 🗸 |
| €              | Sign Out                      | 10      | 11  | 12  | 13         | 14                                          | 15  | 16                    |
| Ø              | Trips                         |         |     |     |            |                                             |     |                       |
|                | Book Trip                     | 17      | 18  | 19  | 20         | 21                                          | 22  | 23                    |
|                | Feedback                      |         |     |     |            |                                             |     |                       |
|                | recuback                      | 24      | 25  | 26  | 27         | 28                                          | 29  | 30                    |
| ?              | Help                          |         |     |     |            |                                             |     |                       |
| ズA             | Language Selection<br>English | 31      | 1   | 2   | 3          | 4                                           | 5   | 6                     |
|                |                               |         |     |     |            |                                             |     | •                     |